- 6. 抽選申込の確認・変更・取消
  - 6-1. 抽選申込の確認

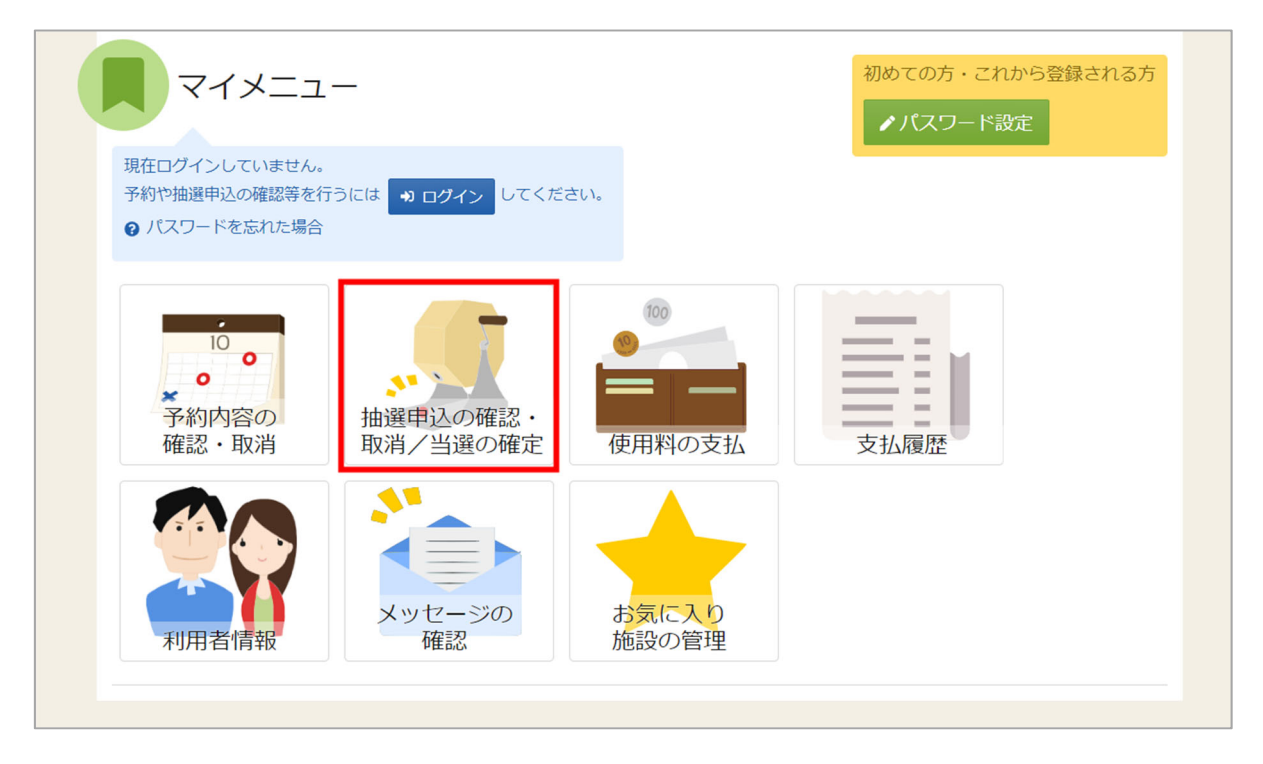

マイメニューの「抽選申込の確認・取消/当選の確定」を押してください。

| ログイン                          |                              |
|-------------------------------|------------------------------|
| 利用者IDとパスワードを入力して「ログイン」ボタンを押して | ください。                        |
|                               |                              |
| ● 利田老□                        | F0000001                     |
| ●利用省Ⅳ                         | F0000001                     |
|                               |                              |
| ぺ パスワード                       |                              |
|                               |                              |
|                               | しに乂子を兄るこ                     |
|                               | ⑦ パスワードを忘れた場合や、パスワード設定はこちらから |
|                               |                              |
|                               |                              |
|                               |                              |
|                               |                              |
|                               |                              |
|                               |                              |
|                               |                              |
|                               |                              |
| A Homeに戻る                     | く前に戻る → ログイン                 |
|                               |                              |

利用者 ID とパスワードを入力し、「ログイン」ボタンを押してください。 ※既にログインしている場合は、表示されません。

| Home > 抽選申込の確認・取消/当該確定メ<br>抽選申込の確認・取注<br>ご利用になるサービスを選んでください。 | <br>第/当選確定メニュー |                 |        |
|--------------------------------------------------------------|----------------|-----------------|--------|
| 抽選申込の 確認・取消                                                  | 当選希望順位<br>指定変更 | 抽選結果確認·当<br>選確定 |        |
|                                                              |                | ,               |        |
|                                                              |                |                 |        |
| ★ 一番上へ 希 Homeに戻                                              | 3              |                 | < 前に戻る |

抽選確認・取消/当選確定メニューが表示されるので「抽選申込の確認・取消」を選択してください。

| <sup>mme &gt; 抽運申込の確認・取消/当運確定メニュー &gt;<br/>由選申込の確認・取消</sup>        | 曲邏申込の確認・取消 > 抽邏申込 取消                                                                                                    | 完了                                                                                                    |                                      |
|--------------------------------------------------------------------|----------------------------------------------------------------------------------------------------|----------------------------------------------------------------------------------------------------|--------------------------------------|
| 曲選申込の取消を行う場合は取り消す抽選申込                                              | の「選択」ボタンを選択し、 「取消」;                                                                                                    | ボタンを押してください。(複数選択<br>1<br>1<br>1<br>1<br>1<br>1<br>1<br>1<br>1<br>1<br>1<br>1<br>1<br>1<br>1<br>1<br>1<br>1<br>1 | できます。)<br>日 一覧を印刷<br>び順 ● 利用日順 ○ 施設順 |
|                                                                    | 1         1         1         2023/7/1(土)         9:00~12:00         1         1         1         1         1         1         1         1         1         1         1         1         1         1         1         1         1         1         1         1         1         1         1         1         1         1         1         1         1         1         1         1         1         1         1         1         1         1         1         1         1         1         1         1         1         1         1         1         1         1         1         1         1         1         1         1         1         1         1         1         1         1         1         1         1         1         1         1         1         1         1         1         1         1         1         1         1         1         1         1         1         1         1         1         1         1         1         1         1         1         1         1         1         1         1         1         1         1         1         1         1         1         1         1         1         1         1         1         1         1         1         1         1 | 11 当避希望顺位<br>1                                                                                                   | × 選択                                 |
| <ul> <li>申込期間中</li> <li>● 施設</li> <li>博多体育館 競技場 1/2 B 面</li> </ul> | <ul> <li>前利用日</li> <li>③時間帯</li> <li>2023/7/1(土)</li> <li>12:00~15:00</li> </ul>                                                                                                    | <u>13 当還希望順位</u><br>2                                                                                            | × 選択                                 |

上図赤枠の矢印を押すと抽選予約の詳細が表示されます。

6-2. 抽選申込の取消

| Home > 抽選申込の確認・取消/当該確定メ<br>抽選申込の確認・取消<br>ご利用になるサービスを選んでください。 | 1-<br>割/当選確定メニュー |                 |       |
|--------------------------------------------------------------|------------------|-----------------|-------|
| 抽選申込の<br>確認・取消                                               | 当選希望順位指定変更       | 由選結果確認・当<br>選確定 |       |
|                                                              |                  |                 |       |
|                                                              |                  |                 |       |
| ★ 一番上へ ▲ Homeに戻                                              | 5                |                 | く前に戻る |

マイメニューの「抽選申込の確認・取消/当選の確定」を選択し、抽選申込の確認・取消を 押してください。

|   |                  |             |              |                                                                                                    |              | e -    | 覧を印刷  |
|---|------------------|-------------|--------------|----------------------------------------------------------------------------------------------------|--------------|--------|-------|
|   |                  |             |              |                                                                                                    | <b>t</b> 並び順 | ● 利用日順 | ○ 施設順 |
|   | 申込期間中            |             |              |                                                                                                    |              |        |       |
| ~ | 圓 施設             | 📋 利用日       | ① 時間帯        | ↓; 当選希望順位                                                                                                    |              |        | 12210 |
|   | 博多体育館 競技場 1/2 A面 | 2023/7/1(土) | 9:00~ 12:00  | 1                                                                                                    |              | ×      | 選択    |
|   | 申込期間中            |             |              |                                                                                                    |              |        |       |
| ~ | 圓 施設             | 📋 利用日       | ① 時間帯        | ↓ 3 当 選希 望 順 位                                                                                                   |              |        | 12210 |
|   | 博多体育館 競技場 1/2 B面 | 2023/7/1(土) | 12:00~ 15:00 | 2                                                                                                    |              | ×      | 選択    |
|   | 申込期間中            |             |              |                                                                                                    |              |        |       |
| ~ | 圓 施設             | 前利用日        | ◎ 時間帯        | ↓3 当選希望順位                                                                                                    |              |        | 1+550 |
|   | 博多体育館 競技場 1/2 A面 | 2023/7/2(日) | 9:00~ 12:00  | 3                                                                                                    |              |        | 进八    |
|   | 申込期間中            |             |              | and the second second second second second second second second second second second second second second second |              |        |       |
| ~ | <u>問</u> 施設      | □利用日        | (1)時間帯       | 13 当選希望順位                                                                                                    |              | ~      | 選択    |
|   | 博多体育館 競技場 1/2B面  | 2023/7/2(日) | 12:00~ 15:00 | 4                                                                                                    |              |        |       |

取消を行いたい抽選申込の「選択」を選択し「取消」ボタンを押してください。 複数の抽選申込を同時に取消することができます。

|      | ✓ 確認               |      | × <sup>並びII</sup> |
|------|--------------------|------|-------------------|
|      | 抽選申込を取消します。よろしいですか | ?    |                   |
| ✓2A禕 |                    | いいえ( | tι                |
| 利    | 用目的 利用人数           |      |                   |

確認メッセージが表示されるので「はい」を押してください。

| Home > 抽選申込の確認・取消/当選随をメニュー ><br>抽選申込 取消完了<br>以下の抽選申込を取消しました。                               | 適申込の確認・取消 > <mark>抽適申込 取消完了</mark>                                                       | ⊖ 一覧を印刷 |
|--------------------------------------------------------------------------------------------|------------------------------------------------------------------------------------------|---------|
| <ul> <li>□ 施設</li> <li>■ 施設</li> <li>■ 博多体育館 競技場 1/2 B</li> <li>■ 推設使用料 料金区分 利用</li> </ul> | □     利用日     ①     時間帯     ↓↓     当選希望順位       面     2023/7/2 (日)     12:00~15:00     4 | ±4      |
| 2,950 円 入場料無 一般 バ                                                                          | ~一ボール 20 人                                                                               |         |
|                                                                                            |                                                                                          |         |
| ★ 一番上へ 希 Homeに戻る                                                                           |                                                                                          |         |

抽選申込取消完了画面が表示されます。

6-3. 当選順位の変更

| Home > 抽選申込の確認・取消/当該確定メニュー<br>抽選申込の確認・取消/当選確定メニュー<br>ご利用になるサービスを選んでください。 |       |
|--------------------------------------------------------------------------|-------|
| ・ 油選申込の<br>確認・取消 ・ 当選希望順位<br>指定変更 ・ 当選希望 順位<br>指定変更 ・ 当選希望 順位            |       |
|                                                                          |       |
|                                                                          |       |
| ★ 一番上へ ★ Homeに戻る                                                         | く前に戻る |

マイメニューの「抽選申込の確認・取消/当選の確定」を選択し、「当選順位指定変更」を 押してください。

| Home > 抽選申込の確認・取消/当<br>当選希望順位指定<br>当選希望順位を指定する抽選申<br>ボタンもしくはドラッグ操作で | <u>単確定メニュー</u> > <mark>当選希望限<br/></mark> | ○指定 変更 → 当選希望順位指定 変更完了<br>→ 当選希望順位指定 変更完了<br>べ替えてください。 |                         |                                                           |
|---------------------------------------------------------------------|------------------------------------------|--------------------------------------------------------|-------------------------|-----------------------------------------------------------|
| 体育館抽選                                                               | 体育館抽選                                    |                                                        |                         | <ul> <li>● 受付締切日時</li> <li>2023/4/15 (土) 00:00</li> </ul> |
|                                                                     | ≡ 第 1 希望                                 | 施設                                                     | 利用日時                    |                                                           |
|                                                                     |                                          | ■ 博多体育館 競技場 1/2 A面                                     | 2023/7/1(土) 09:00 - 12: | 00                                                        |
|                                                                     | <b>t</b> 1                               |                                                        |                         |                                                           |
|                                                                     | ≡ 第 2 希望                                 | 施設                                                     | 利用日時                    |                                                           |
|                                                                     |                                          | ■ 博多体育館 競技場 1/2 B面                                     | 2023/7/1(土) 12:00 - 15: | 00                                                        |
|                                                                     | ti.                                      |                                                        |                         |                                                           |
|                                                                     | <b>≡</b> 第3希望                            | 施設                                                     | 利用日時                    |                                                           |
|                                                                     |                                          | ■ 博多体育館 競技場 1/2 A面                                     | 2023/7/2(日) 09:00 - 12: | 00                                                        |
|                                                                     |                                          |                                                        |                         |                                                           |
|                                                                     |                                          |                                                        |                         |                                                           |
| ★ 一番上へ                                                              | eに戻る                                     |                                                        |                         | < 前に戻る / 変更                                               |

当選順位指定変更が表示されます。当選順位を変更して「変更」ボタンを押してください。 変更方法に関しては「5. 抽選の申込」の手順をご確認ください。

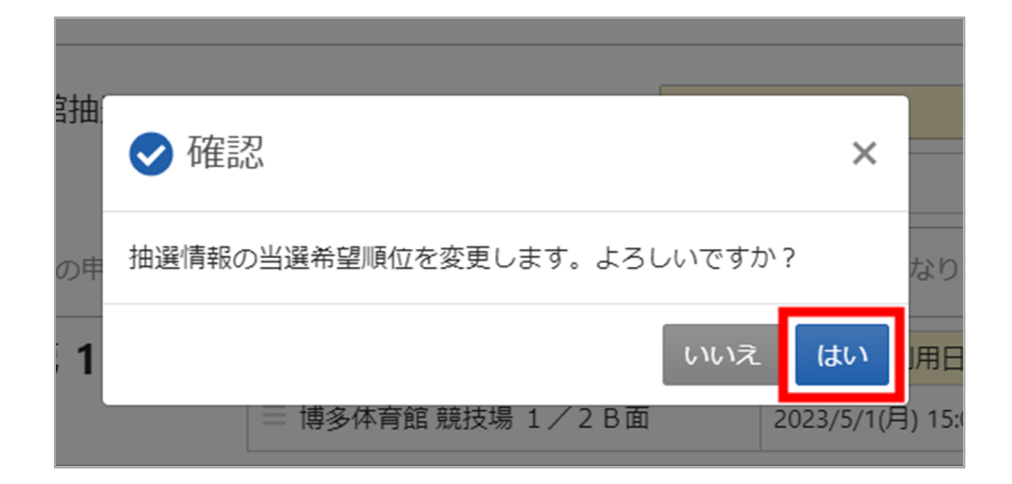

確認メッセージが表示されます。「はい」を押してください。

| 体育館抽選 | 体育館抽選               | <ul> <li>● 受付締切日時</li> <li>2023/4/15 (土) 00:00</li> </ul> |
|-------|---------------------|-----------------------------------------------------------|
|       | ≡ 第1希望              |                                                           |
|       | 施設                  | 利用日時                                                      |
|       | 博多体育館 競技場 1 / 2 A 面 | 2023/7/1 (±) 09:00 ~ 12:00                                |
|       | ≡ 第2希望              |                                                           |
|       | 施設                  | 利用日時                                                      |
|       | 博多体育館 競技場 1/2 B 面   | 2023/7/1 (土) 12:00 ~ 15:00                                |
|       | ≡ 第3希望              |                                                           |
|       | 施設                  | 利用日時                                                      |
|       | 博多体育館 競技場 1/2 A 面   | 2023/7/2 (日) 09:00 ~ 12:00                                |

当選順位の変更完了画面が表示されます。